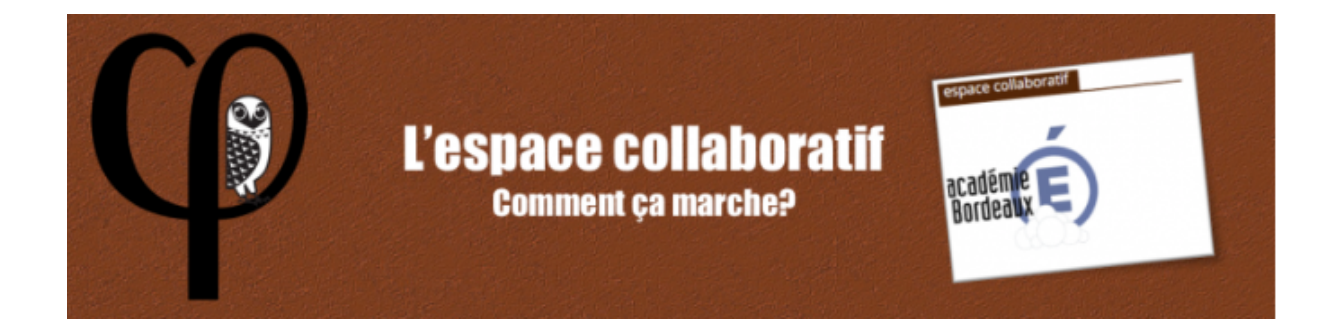

## Qu'est-ce que l'espace collaboratif ?

L'académie de Bordeaux met à votre disposition un nuage auquel vous pouvez accéder en cliquant sur l'icône ' **Espace Collaboratif** ' dans la colonne de droite sur le site de philosophie de l'académie :

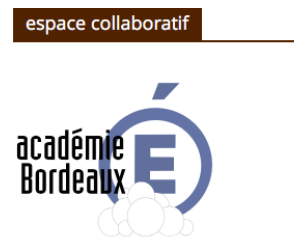

Ce nuage a une double fonction :

- Tout d'abord, il vous permet de stocker vos données personnelles (cours, fichiers, documents sonores ou numériques...) en ligne, et donc, de pouvoir y accéder où que vous soyez, depuis un ordinateur ou une application Smartphone (disponible chez Android et Apple) selon le principe du nuage informatique.
- Puis, il vous permet également de partager des données avec l'ensemble des enseignants de philosophie de l'académie ou des utilisateurs ciblés.

## La marche à suivre pour stocker ses données personnelles sur votre <u>espace</u>

Lorsque vous cliquez sur l'icône ' **Espace Collaboratif** ', vous accédez à une page où l'on vous demande <u>un identifiant et un mot de passe</u> correspondant à ceux que vous utilisez pour accéder à votre boite académique. Une fois que vous avez rempli ces exigences, vous arrivez sur votre nuage.

| acadêmie (<br>Bordeaux | 볩 Fichiers       |     |       |                |
|------------------------|------------------|-----|-------|----------------|
| Тс                     | ous les fichiers | • ) | +     |                |
| ★ Fa                   | avoris           | 0   | Nom + | Taille Modifié |

Ici, vous êtes libre de créer vos dossiers en cliquant sur le 'Plus', à côté de l'icône représentant une maison.

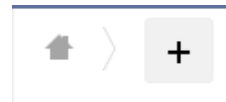

Une fois un dossier créé, vous pouvez cliquer dessus. Par la suite, appuyez à nouveau sur le 'Plus': vous avez alors le choix entre le chargement d'un fichier dans ce dossier, ou la création d'un sous-dossier (en cliquant à nouveau sur 'Dossier').

| <u>+</u> | Chargement |
|----------|------------|
|          | Dossier    |

## La marche à suivre pour partager des données avec le groupe des enseignants de philosophie

Lorsque vous avez créé votre dossier, et que vous y avez intégré un fichier, <u>vous pouvez</u> partager ce dossier avec l'ensemble des enseignants de philosophie de l'académie.

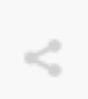

Pour cela, il vous suffit de cliquer sur l'icône de partage à côté de votre dossier. Une colonne va alors s'ouvrir à droite avec les informations suivantes (ici, le dossier mis en partage s'intitule : 'Dossier beta test mise en partage groupe'):

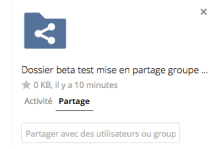

Dans la fenêtre de dialogue 'Partager avec des utilisateurs ou groupe', vous rentrerez alors '**BDX\_ENS\_philosophie (groupe)**'. Une fois la manœuvre exécutée, vous pouvez appuyer sur 'Entrée', et votre dossier sera immédiatement partagé avec le groupe des enseignants de philosophie. Vous pouvez réaliser la même manœuvre mais **en ciblant un utilisateur** et

non un groupe (n'hésitez pas à utiliser les suggestions dans la fenêtre de dialogue).

## Accéder à son espace collaboratif depuis son smartphone

Depuis Android Store ou Apple Store, vous pouvez télécharger l'application **Owncloud** qui vous permettra d'accéder à votre espace collaboratif depuis votre smartphone. Vous pouvez y réaliser les mêmes opérations que celles indiquées ci-dessus. Attention cependant puisque l'application sur smartphone est payante.

En cas de problème, vous pouvez contacter votre IAN et webmaster du site : <u>rnavaron@gmail.com</u> (Rémi NAVARON).